# 在FMC上配置RAVPN证书身份验证和ISE授权

### 目录

<u>简介</u>

<u>先决条件</u>

<u>要求</u>

<u>使用的组件</u>

### <u>配置</u>

```
<u>第1步:安装受信任CA证书</u>
<u>第2步:配置ISE/Radius服务器组和连接配置文件</u>
<u>第3步:配置ISE</u>
<u>第3.1步:创建用户、组和证书身份验证配置文件</u>
<u>第3.2步:配置身份验证策略</u>
<u>第3.3步:配置授权策略</u>
```

<u>验证</u>

<u>故障排除</u>

## 简介

本文档介绍如何为FMC上的CSF管理的RAVPN连接中的证书身份验证配置ISE服务器授权策略。

## 先决条件

### 要求

Cisco 建议您了解以下主题:

- 思科安全防火墙(CSF)
- 思科安全防火墙管理中心(FMC)
- 思科身份服务引擎(ISE)
- 证书注册和SSL基础知识。
- 证书颁发机构 (CA)

### 使用的组件

本文档的内容基于这些软件和硬件版本。

- 思科安全客户端5.1.6版
- 思科安全防火墙版本7.2.8
- 思科安全防火墙管理中心版本7.2.8

本文档中的信息都是基于特定实验室环境中的设备编写的。本文档中使用的所有设备最初均采用原 始(默认)配置。如果您的网络处于活动状态,请确保您了解所有命令的潜在影响。

配置

## 第1步:安装受信任CA证书

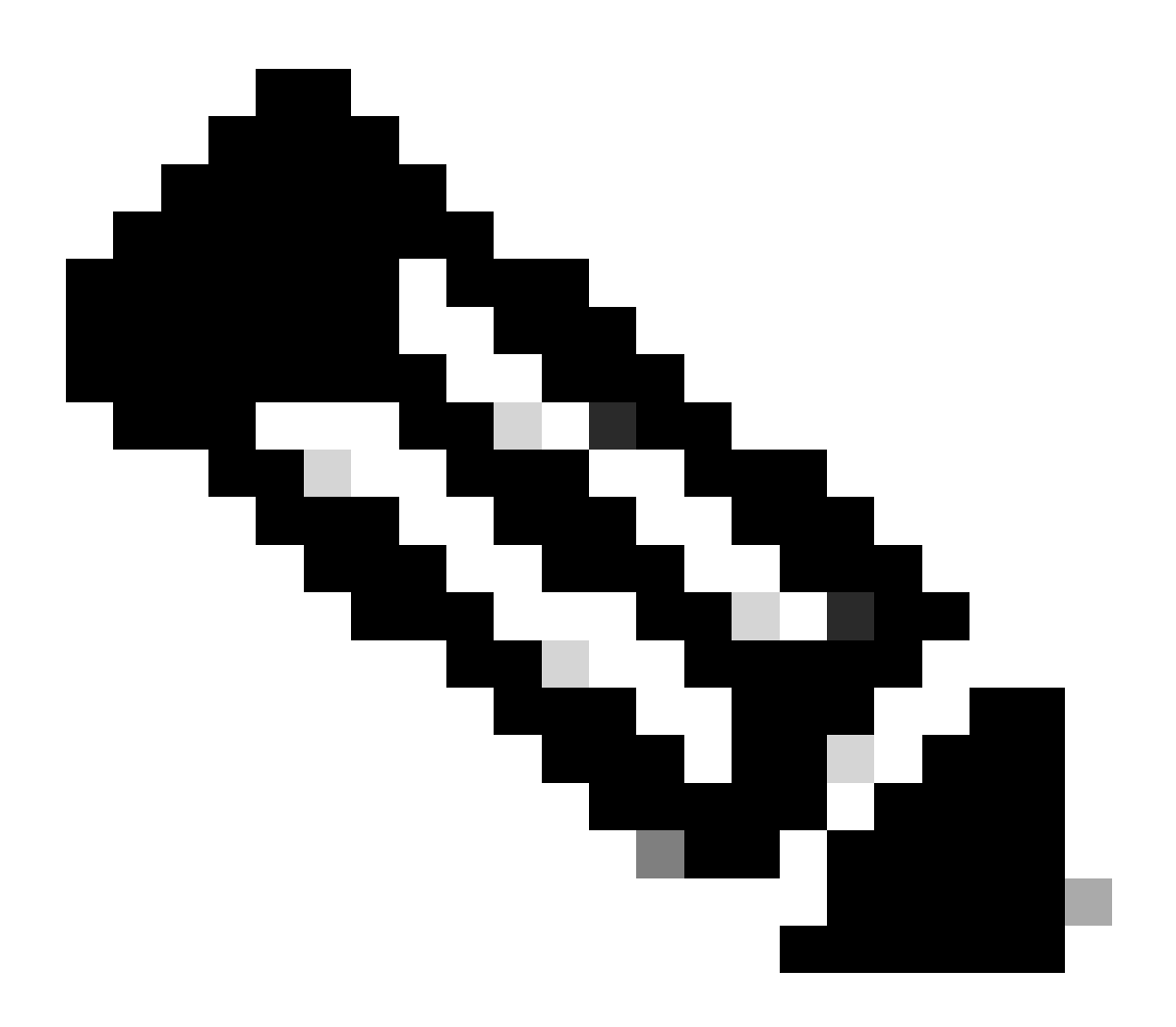

注意:如果CA证书与用于服务器身份验证的证书不同,则需要执行此步骤。如果同一CA服 务器颁发用户证书,则无需再次导入同一CA证书。

| Firewall Management Center<br>Devices / Certificates | Overview | Analysis | Policies      | Devices | Objects   | Integration          |
|------------------------------------------------------|----------|----------|---------------|---------|-----------|----------------------|
|                                                      |          |          |               |         |           |                      |
| Name                                                 | Domain   | Enro     | ollment Type  | Status  |           |                      |
| V 🚥 FTD1                                             |          |          |               |         |           |                      |
| cisco.com                                            | Global   | PKC      | S12 file      | CA CA   | ID Se     | erver Certificate    |
| InternalCAServer                                     | Global   | Man      | ual (CA Only) | CA 6    | D ID Inte | ernal CA certificate |

a.导航至Devices > Certificates并单击Add。

b.输入trustpoint name并在CA信息下选择Manual作为登记类型。

c.检查CA Only并粘贴以pem格式表示的受信任/内部CA证书。

## d.选中Skip Check for CA flag in basic constraints of the CA Certificate并单击Save。

| Add Cert Enrollmer | ıt                                                                                                    |                                                                                          |                                                 | ?    |
|--------------------|----------------------------------------------------------------------------------------------------|------------------------------------------------------------------------------------------|-------------------------------------------------|------|
| Name*              |                                                                                                    |                                                                                          |                                                 |      |
| InternalCAServer   |                                                                                                    |                                                                                          |                                                 |      |
| Description        |                                                                                                    |                                                                                          |                                                 |      |
| CA Information Co  | ertificate Parameters                                                                                                    | Key Re                                                                                   | evocation                                       |      |
| Enrollment Type:   | Manual<br>CA Only<br>Check this option if you<br>from this CA                                                                                                    | ▼<br>do not requir                                                                       | re an identity certificate to be crea           | əted |
| CA Certificate:    | BEGIN CERTIFIC<br>MIB/<br>zCCAWigAwlBAglBAT<br>G9w0BAQsFADATMR<br>QQDEwhDQVNI<br>cnZlcjAeFw0yNDEwM<br>MDBaFw0yNTExMjAxM<br>aMBMxETAPBgNVBAM<br>CENBU2VydmVyMIGfM<br>GSIb3DQEBAQUAA4G | ATE<br>ANBgkqhki<br>EwDwYDV<br>TcxMDU5<br>MDU5MDB<br>MT<br>MA0GCSq<br>MA0GCSq<br>MADCBiQ |                                                 |      |
| Validation Usage:  | ✓ IPsec Client ✓ SS ✓ Skip Check for CA f                                                                                                    | L Client                                                                                 | SSL Server<br>constraints of the CA Certificate |      |
|                    |                                                                                                    |                                                                                          | Cancel                                          | ave  |

e.在Cert Enrollment下,从刚创建的下拉菜单中选择trustpoint,然后单击Add。

## Add New Certificate

Add a new certificate to the device using cert enrollment object which is used to generate CA and identify certificate.

2

| Device*:                                     |                                             |   |   |        |     |
|----------------------------------------------|---------------------------------------------|---|---|--------|-----|
| FTD1                                         |                                             | • |   |        |     |
| Cert Enrollment*:<br>InternalCAServer        |                                             | • | + |        |     |
| Cert Enrollment Deta                         | ils:                                        |   |   |        |     |
| Name:<br>Enrollment Type:<br>Enrollment URL: | InternalCAServer<br>Manual (CA Only)<br>N/A |   |   |        |     |
|                                              |                                             |   |   | Cancel | \dd |

第2步:配置ISE/Radius服务器组和连接配置文件

a.导航到Objects > AAA Server > RADIUS Server Group并单击Add RADIUS Server Group。选中Enable authorize only选项。

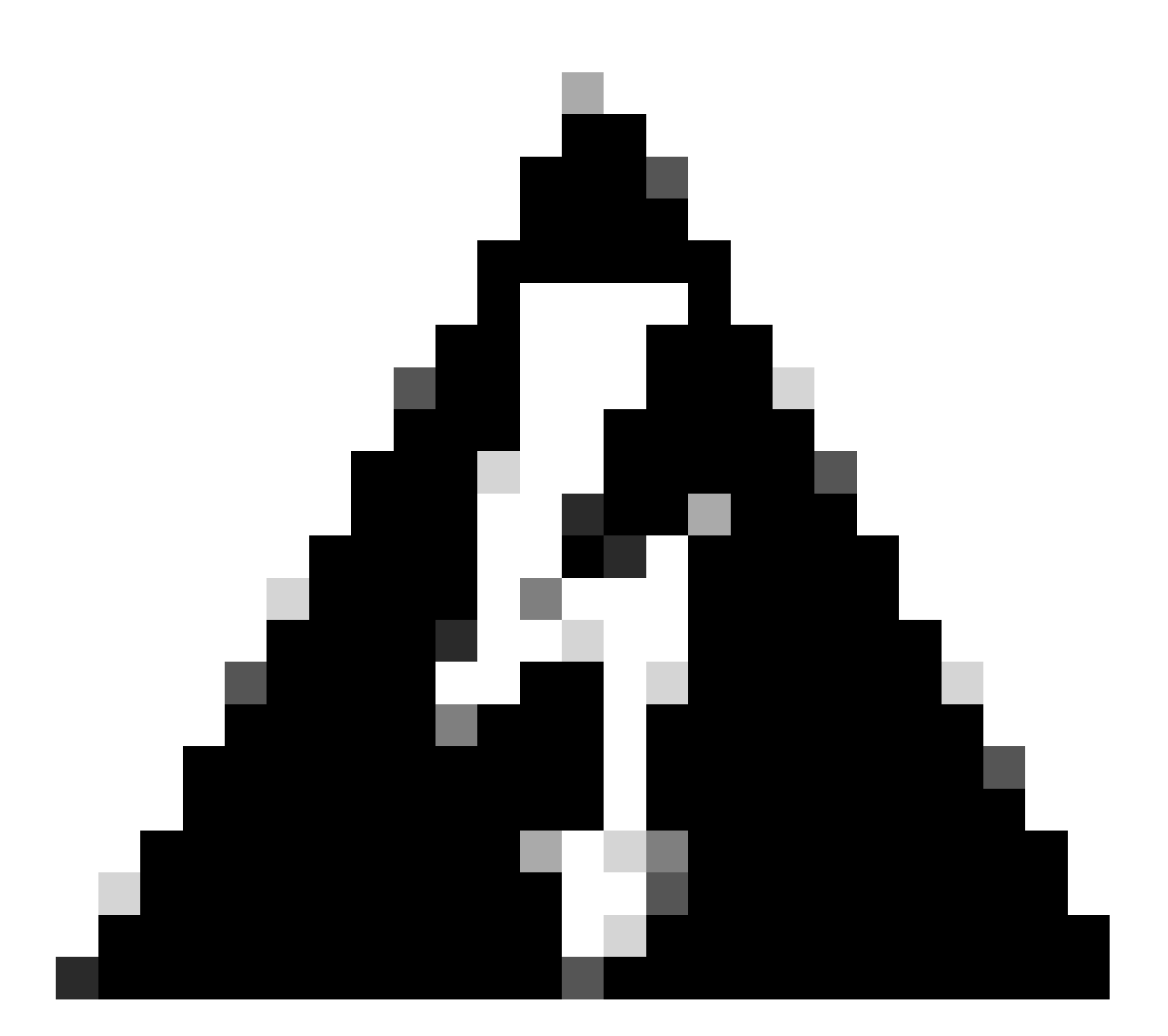

警告:如果未选中"仅启用授权"选项,则防火墙会发送身份验证请求。但是,ISE会随该请 求接收用户名和密码,并且证书中未使用密码。因此,ISE将请求标记为身份验证失败。

## Edit RADIUS Server Group

| Name:*             |                |
|--------------------|----------------|
| ISE_Authorization  |                |
| Description:       |                |
|                    |                |
| Group Accounting M | Mode:          |
| Single             | •              |
| Retry Interval:*   | (1-10) Seconds |
| 10                 |                |
| Realms:            |                |
|                    | •              |
| Enable authorize   | e only         |
| Enable interim a   | account update |
| Interval:*         | (1-120) hours  |
| 24                 |                |
| Enable dynamic     | authorization  |
| Port:*             | (1024-65535)   |

b.点击Add (+)图标,然后使用IP地址或主机名添加Radius server/ISE server。

|     | _ |    |  |
|-----|---|----|--|
| - 4 | 9 | ι. |  |
|     | ы |    |  |
|     | v |    |  |

## Edit RADIUS Server

### IP Address/Hostname:\*

ISELocal

Configure DNS at Threat Defense Platform Settings to resolve hostname

| Authentication Port:* | (1-65535)               |             |
|-----------------------|-------------------------|-------------|
| 1812                  |                         |             |
| Key:*                 |                         |             |
| ••••                  |                         |             |
| Confirm Key:*         |                         |             |
| ••••                  |                         |             |
| Accounting Port:      | <mark>(</mark> 1-65535) |             |
| 1813                  |                         |             |
| Timeout: (1-30        | 00) Seconds             |             |
| 10                    | ]                       |             |
| Connect using:        |                         |             |
| Routing               | erface 🕕                |             |
| Default: Management/D | iagnostic 🖌 🕂           |             |
| Redirect ACL:         |                         |             |
|                       | × +                     |             |
|                       |                         |             |
|                       |                         | Cancel Save |

C.导航至Devices > Remote Access configuration。创建new connection profile,并将身份验证方法设置为Client Certificate Only。对于授权服务器,选择之前步骤中创建的授权服务器。

确保您选中Allow connection only if user exists in authorization database选项。此设置可确保只有在授权允许的情

### 况下才能完成与RAVPN的连接。

| Edit | Connec | tion | Profile |
|------|--------|------|---------|
|      |        |      |         |

| Connection Profile:* FTD_CertAuth                                  |
|--------------------------------------------------------------------|
| Group Policy:* DfltGrpPolicy                                       |
| Edit Group Policy                                                  |
| Client Address Assignment AAA Aliases                              |
| Authentication                                                     |
| Authoritiestics Mathedu Client Cartificate Only                    |
| Authentication Method:                                             |
| Enable multiple certificate authentication                         |
|                                                                    |
| <ul> <li>Map username from client certificate</li> </ul>           |
| Map specific field                                                 |
| Primary Field: Secondary Field:                                    |
| CN (Common Name)                                                   |
| <ul> <li>Use entire DN (Distinguished Name) as username</li> </ul> |
| Authorization                                                      |
|                                                                    |
| Authorization Server: ISE_Authorization (RADIUS)                   |
| Allow connection only if user exists in authorization database     |
|                                                                    |
| Accounting                                                         |
|                                                                    |
| Cancel Save                                                        |
|                                                                    |

0

来自客户端证书的Map Username是指从证书获取的信息以识别用户。在本例中,您将保留默认配置,但可根据用于识别用户的信息进行更改。

单击。Save

d.导航至Advanced > Group Policies。单击右侧的Add (+)图标。

| Firewall Managemen             | nt Center Overview               | Analysis F            | Policies Device         | es Objects         | Integration           |                                                             | Deploy          | ۹  | <b>\$</b> \$ | 🕜 admin 🕶 🖞    | SECURE        |
|--------------------------------|----------------------------------|-----------------------|-------------------------|--------------------|-----------------------|-------------------------------------------------------------|-----------------|----|--------------|----------------|---------------|
| FTD_PolicyVPN                  |                                  |                       |                         |                    |                       |                                                             |                 |    |              |                | Cancel        |
| Enter Description              |                                  |                       |                         |                    |                       |                                                             |                 |    |              |                | _             |
|                                |                                  |                       |                         |                    |                       |                                                             |                 |    |              | Policy As:     | signments (1) |
|                                |                                  |                       |                         |                    |                       |                                                             | Local Realm: No | ne |              | Dynamic Access | Policy: None  |
| Connection Profile Access Inte | arfaces Advanced                 |                       |                         |                    |                       |                                                             |                 |    |              |                |               |
| AnyConnect Client Images       | Group Policies                   |                       |                         |                    |                       |                                                             |                 |    |              |                |               |
| Address Assignment Policy      | Group policy can be assigned to  | o VPN user through co | connection profile or t | y RADIUS server d  | uring authentication. |                                                             |                 |    |              |                |               |
| Certificate Maps               | Following are the group policies | that are associated v | with this Remote Acc    | ess VPN configurat | ion. Add a group poli | cy if it is required to be assigned by RADIUS server during | authentication. |    |              |                |               |
| Group Policies                 |                                  |                       |                         |                    |                       |                                                             |                 |    |              |                | +             |
| LDAP Attribute Mapping         | Name                             |                       | Protocol                |                    |                       | DNS Servers                                                 | VPN Filter      |    |              |                |               |
| Load Balancing                 | DfltGrpPolicy                    |                       | SSL,IKEV2               |                    |                       |                                                             |                 |    |              |                | /             |
| √ IPsec                        | Marketing Group                  |                       | SSL IKEV2               |                    |                       |                                                             |                 |    |              |                | 1 =           |
| Crypto Maps                    | manually_croop                   |                       | 000,000 2               |                    |                       |                                                             |                 |    |              |                |               |
| INE POlicy                     | IT_Group                         |                       | SSL,IKEV2               |                    |                       |                                                             |                 |    |              |                | 1             |
| IPSEC/IKEV2 Parameters         |                                  |                       |                         |                    |                       |                                                             |                 |    |              |                |               |
|                                |                                  |                       |                         |                    |                       |                                                             |                 |    |              |                |               |

## e.创建group policies。根据组织组和每个组可以访问的网络,配置每个组策略。

| Group Policy                                                                                                 |     |                                     | 0  |
|----------------------------------------------------------------------------------------------------|-----|-------------------------------------|----|
| Available Group Policy C +<br>Q Search<br>DfltGrpPolicy<br>FTD1_GPCertAuth<br>FTD1_GPISE<br>FTD1_GPLocalFull | Add | Selected Group Policy DfltGrpPolicy |    |
|                                                                                                    |     | Cancel                              | ОК |

f.在组策略上,执行特定于每个组的配置。可以添加标语消息以在连接成功后显示。

## Add Group Policy

| Name:*           |                                                                                                    |
|------------------|----------------------------------------------------------------------------------------------------|
| IT_Group         |                                                                                                    |
| Description:     |                                                                                                    |
| General AnyCon   | nect Advanced                                                                                                    |
| VPN Protocols    | Banner:                                                                                                    |
| IP Address Pools | Maximum total size: 3999, Maximum characters in a line : 497.<br>In case of a line spanning more than 497 characters, split the line into multiple lines. |
| Banner           | ** Only plain text is supported (symbols '<' and '>' are not allowed)                                                                                     |
| DNS/WINS         | IT Group                                                                                                    |
| Split Tunneling  |                                                                                                    |
|                  |                                                                                                    |
|                  |                                                                                                    |
|                  |                                                                                                    |
|                  |                                                                                                    |
|                  |                                                                                                    |
|                  |                                                                                                    |
|                  | 1                                                                                                    |
|                  |                                                                                                    |
|                  |                                                                                                    |
|                  |                                                                                                    |
|                  | Cancel                                                                                                    |

2

g.选择左侧的group policies命令,然后单击Add将其移到右侧。此关键字指定配置中使用的组策略。

## **Group Policy**

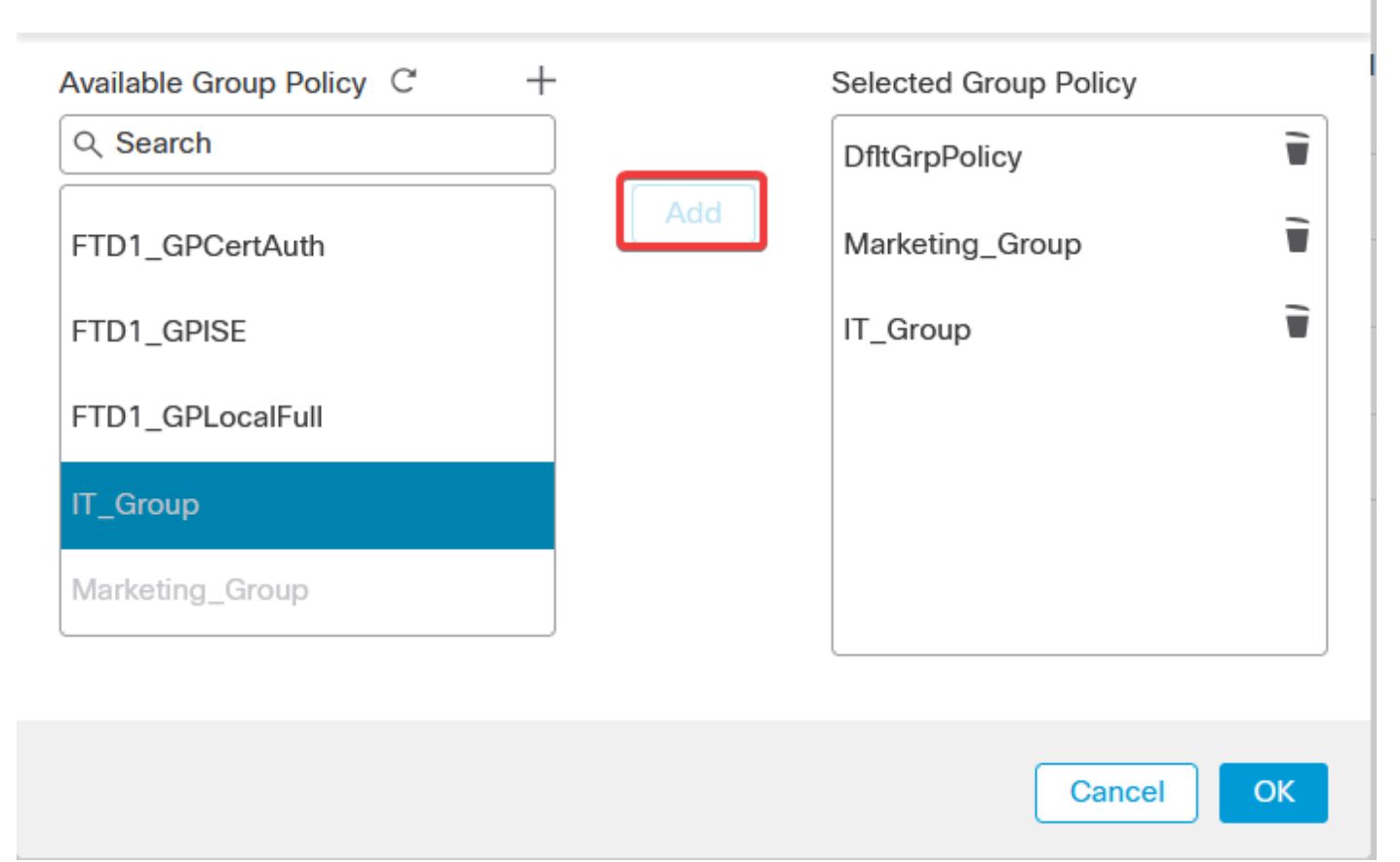

0

e.部署更改。

第3步:配置ISE

第3.1步:创建用户、组和证书身份验证配置文件

a.登录到ISE服务器并导航至Administration > Network Resources > Network Devices。

| Cisco ISE                                                      | Q What page are you looking                                                    |            |                                                                     |                                     |                                              |  |  |  |
|----------------------------------------------------------------|--------------------------------------------------------------------------------|------------|---------------------------------------------------------------------|-------------------------------------|----------------------------------------------|--|--|--|
| Dashboard                                                      | Context Visibility                                                             | Operations | Policy                                                              | Administration                      | Work Centers                                 |  |  |  |
| Recent Pages                                                   | System<br>Deployment                                                           |            | Network Resource                                                    | :es                                 | pxGrid Services                              |  |  |  |
| Users<br>Policy Sets<br>External Identity Sources              | Licensing<br>Certificates<br>Logging                                           |            | Network Device<br>Network Device<br>External RADIU                  | e Groups<br>e Profiles<br>S Servers | Client Management<br>Diagnostics<br>Settings |  |  |  |
| Authorization Profiles                                         | Maintenance<br>Upgrade<br>Health Checks                                        |            | RADIUS Server<br>NAC Managers<br>External MDM                       | Sequences                           | Feed Service                                 |  |  |  |
|                                                                | Backup & Restore<br>Admin Access<br>Settings                                   |            | Location Servic                                                     | nagement                            | Profiler Threat Centric NAC                  |  |  |  |
|                                                                | Identity Management                                                            |            |                                                                     |                                     | Third Party Vendors                          |  |  |  |
|                                                                | Identities<br>Groups<br>External Identity Sources<br>Identity Source Sequences |            | Certificate Prov<br>Client Provision<br>Mobile Device<br>My Devices | risioning<br>hing<br>Management     |                                              |  |  |  |
| Shortcuts<br>Ctril + [/] - Expand menu<br>esc) - Collapse menu | Settings                                                                       |            | Custom Portal<br>Settings                                           |                                     |                                              |  |  |  |
| Make a wish                                                    |                                                                                |            |                                                                     |                                     |                                              |  |  |  |

b.单击Add将防火墙配置为AAA客户端。

| Netv   | work  | Devices   |                     |                |                  |             |
|--------|-------|-----------|---------------------|----------------|------------------|-------------|
| 🖉 Edit | + Add | Duplicate | ن Import 🚓 Export 🗸 | A Generate PAC | ) Delete 🗸       |             |
|        | Name  | ∧ IP/Mask | Profile Name        | Location       | Туре             | Description |
|        | FTD   |           | 🗰 Cisco 🧻           | All Locations  | All Device Types |             |

c.输入网络设备名称和IP地址字段,然后选中RADIUS Authentication Settings框并添加Shared Secret.此值必须 与在FMC上创建RADIUS服务器对象时使用的值相同。单击。Save

| Network Devices List | > FTD    |  |      |   |  |  |  |  |
|----------------------|----------|--|------|---|--|--|--|--|
| Network Devices      |          |  |      |   |  |  |  |  |
|                      |          |  |      |   |  |  |  |  |
| Name                 | FTD      |  |      |   |  |  |  |  |
|                      |          |  |      |   |  |  |  |  |
| Description          |          |  |      |   |  |  |  |  |
|                      |          |  |      |   |  |  |  |  |
|                      |          |  |      |   |  |  |  |  |
| IP Address           | ✓ * IP : |  | / 32 | ŝ |  |  |  |  |
|                      |          |  |      |   |  |  |  |  |

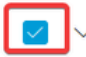

RADIUS Authentication Settings

**RADIUS UDP Settings** 

| Protocol      | RADIUS            |      |
|---------------|-------------------|------|
| Shared Secret |                   | Show |
| Use Second    | Shared Secret (i) |      |

d.导航至Administration > Identity Management > Groups。

| Cisco ISE                                                                                  | Q What page are you looking                                                                                                    | for?       |                                                                                                    |                                                          |                                                                                     |   |
|--------------------------------------------------------------------------------------------|----------------------------------------------------------------------------------------------------|------------|----------------------------------------------------------------------------------------------------|----------------------------------------------------------|-------------------------------------------------------------------------------------|---|
| Dashboard                                                                                  | Context Visibility                                                                                                    | Operations | Policy                                                                                                    | Administration                                           | Work Centers                                                                        |   |
| Recent Pages                                                                               | System                                                                                                    |            | Network Resourc                                                                                                    | es                                                       | pxGrid Services                                                                     |   |
| Live Logs<br>Users<br>Policy Sets<br>External Identity Sources<br>Certificate Provisioning | Deployment<br>Licensing<br>Certificates<br>Logging<br>Maintenance<br>Upgrade<br>Health Checks<br>Backup & Restore<br>Admin Ascente |            | Network Device<br>Network Device<br>Network Device<br>External RADIU:<br>RADIUS Server<br>NAC Managers<br>External MDM<br>Location Servic | rs<br>Groups<br>Profiles<br>S Servers<br>Sequences<br>es | Summary<br>Client Management<br>Diagnostics<br>Settings<br>Feed Service<br>Profiler |   |
|                                                                                            | Settings                                                                                                    |            | Device Portal Ma                                                                                                    | nagement                                                 | Threat Centric NAC                                                                  |   |
| Shortcuts                                                                                  | Identity Management<br>Identities<br>Groups<br>External Identity Sources<br>Identity Source Sequences<br>Settings                  |            | Blocked List<br>BYOD<br>Certificate Prov<br>Client Provision<br>Mobile Device M<br>My Devices<br>Custom Portal R                          | isioning<br>ing<br>Management<br>Files                   | Third Party Vendors                                                                 |   |
| Ctrl] + (/) - Expand menu<br>esc] - Collapse menu                                          |                                                                                                    |            | Settings                                                                                                    |                                                          |                                                                                     | 6 |

## e.单击User Identity Groups,然后单击Add。

## 输入group Name,然后单击<sub>Submit</sub>。

| < E                           |
|-------------------------------|
|                               |
| > 🗅 User Identity Groups Name |
| Group X                       |
| 🗌 🍕 IT Group                  |
| C A Marketing Group           |

#### User Identity Groups > New User Identity Group

| Identity Gro | pup      |  |            |        |        |
|--------------|----------|--|------------|--------|--------|
| * Name       | IT_Group |  |            |        |        |
| Description  |          |  | <i>I</i> . |        |        |
|              |          |  |            |        |        |
|              |          |  |            | Submit | Cancel |
|              |          |  |            |        |        |
|              |          |  |            |        |        |
|              |          |  |            |        |        |
|              |          |  |            |        |        |

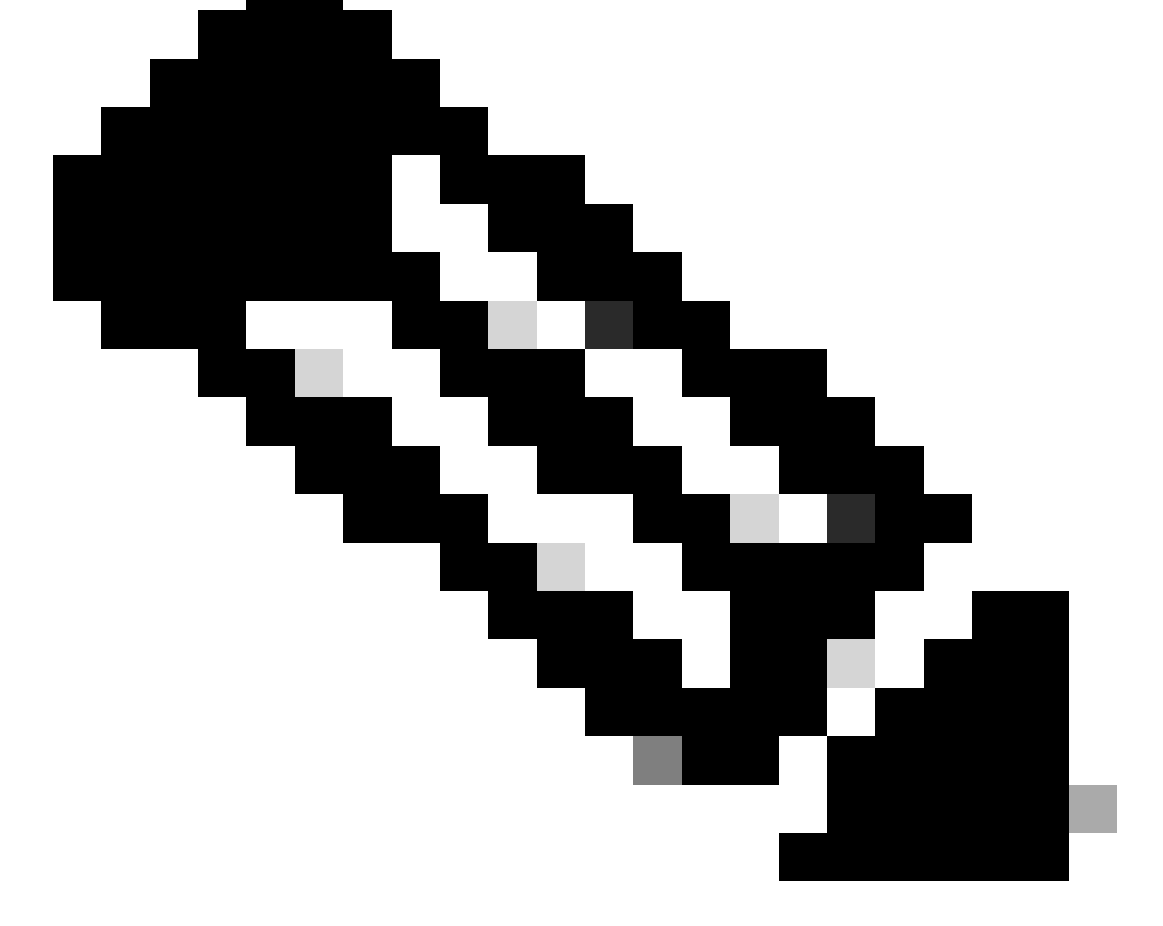

注意:重复上述步骤可根据需要创建多个组。

d.导航至Administration > Identity Management > Identities。

| Cisco ISE                                                      | Q What page are you looking                                                                                       | for?       |                                                                                                    |                                                                |                                                                               |       |
|----------------------------------------------------------------|----------------------------------------------------------------------------------------------------|------------|----------------------------------------------------------------------------------------------------|----------------------------------------------------------------|-------------------------------------------------------------------------------|-------|
| Dashboard                                                      | Context Visibility                                                                                                | Operations | Policy                                                                                                    | Administration                                                 | Work Centers                                                                  |       |
| Recent Pages                                                   | System                                                                                                    |            | Network Resour                                                                                                    | Network Resources                                              |                                                                               | es    |
| Groups<br>Network Devices<br>Live Logs<br>Users<br>Policy Sets | Deployment<br>Licensing<br>Certificates<br>Logging<br>Maintenance<br>Upgrade<br>Health Checks<br>Backup & Restore |            | Network Devic<br>Network Devic<br>Network Devic<br>External RADIU<br>RADIUS Server<br>NAC Managers<br>External MDM<br>Location Servic | es<br>e Groups<br>e Profiles<br>IS Servers<br>Sequences<br>ces | Summary<br>Client Mana<br>Diagnostics<br>Settings<br>Feed Service<br>Profiler |       |
|                                                                | Admin Access<br>Settings                                                                                          |            | Device Portal Ma                                                                                                    | Device Portal Management                                       |                                                                               | c NAC |
| Shortcuts                                                      | Identity Management<br>Identities<br>Groups<br>External Identity Sources<br>Identity Source Sequences<br>Settings |            | Blocked List<br>BYOD<br>Certificate Pro<br>Client Provision<br>Mobile Device<br>My Devices<br>Custom Portal                           | visioning<br>Ning<br>Management<br>Files                       | Third Party                                                                   |       |
| Ctrl + [/] - Expand menu<br>esc - Collapse menu                |                                                                                                    |            | Settings                                                                                                    |                                                                |                                                                               |       |

e.单击Add以便在服务器本地数据库中创建新用户。

输入Username和Login Password。然后,导航到此页末尾,选择User Group。

单击。Save

Network Access Users

| 0 Edit | $+ \operatorname{Add}$ | 🛞 Change Status 🗸 🕁 Import 🔥 Export 🗸 🍵 D | elete 🗸 📋 Duplicate       |                          |
|--------|------------------------|-------------------------------------------|---------------------------|--------------------------|
|        | Status                 | Username $\wedge$ Description First Nam   | e Last Name Email Address | User Identity Grou Admin |
|        | Enabled                | 9_ user1                                  |                           | IT Group                 |
|        | Enabled                | 9 user2                                   |                           | Marketing Group          |

#### ✓ Network Access User

| * Username user1                |                   |                       |
|---------------------------------|-------------------|-----------------------|
| Status Enabled V                |                   |                       |
| Email                           |                   |                       |
| ✓ Passwords                     |                   |                       |
| Password Type: Internal Users 🗸 |                   |                       |
| Password                        | Re-Enter Password |                       |
| * Login Password                | ••••••            | Generate Password (i) |
| Enable Password                 |                   | Generate Password (i) |
|                                 |                   |                       |
| v User Groups                   |                   |                       |
|                                 |                   |                       |

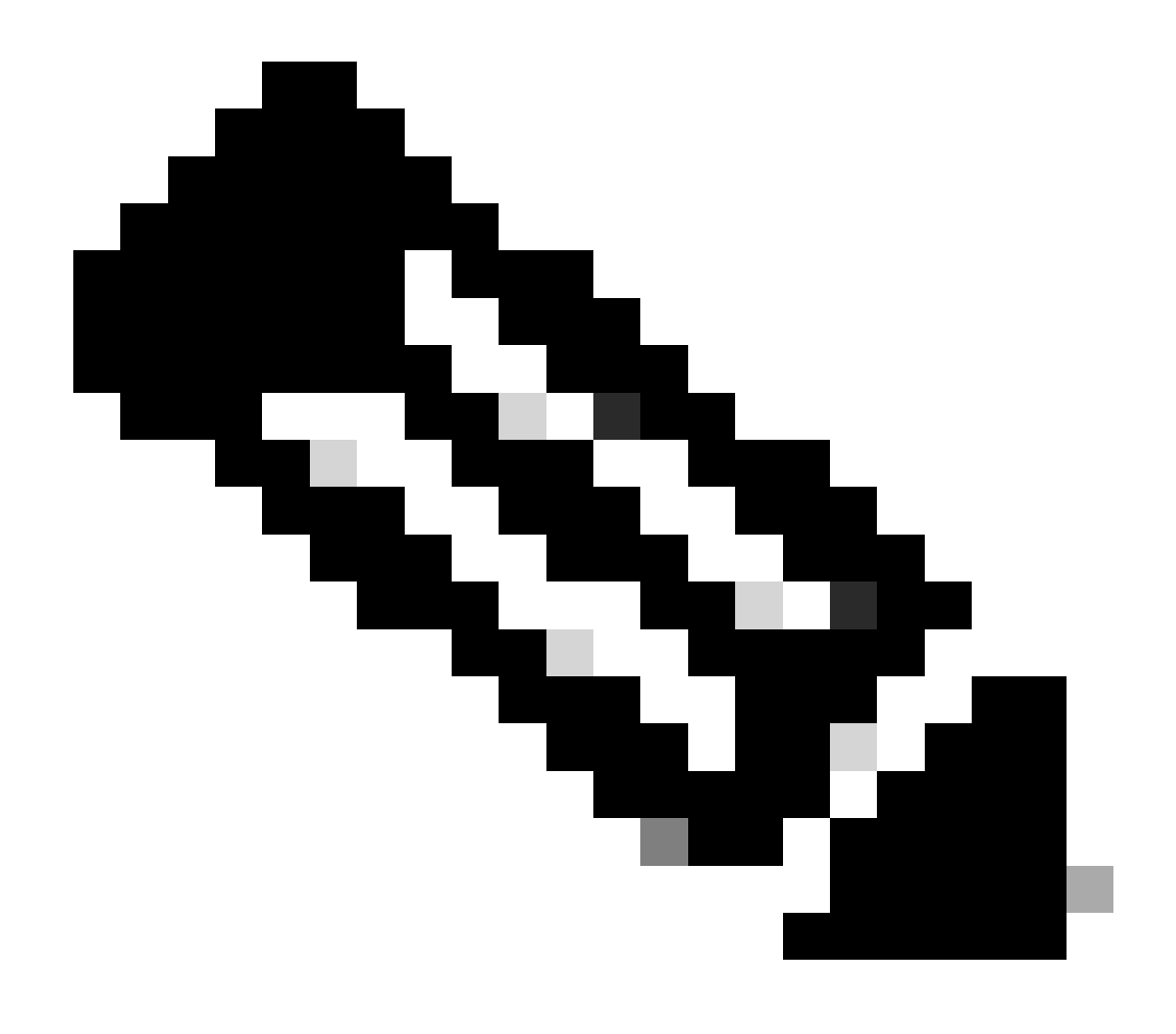

注意:必须配置用户名和密码才能创建内部用户。即使在使用证书执行的RAVPN身份验证 中不需要此功能,这些用户也可以用于不需要密码的其他内部服务。因此,请确保使用强 密码。

f.导航至Administration > Identity Management > External Identify Sources。

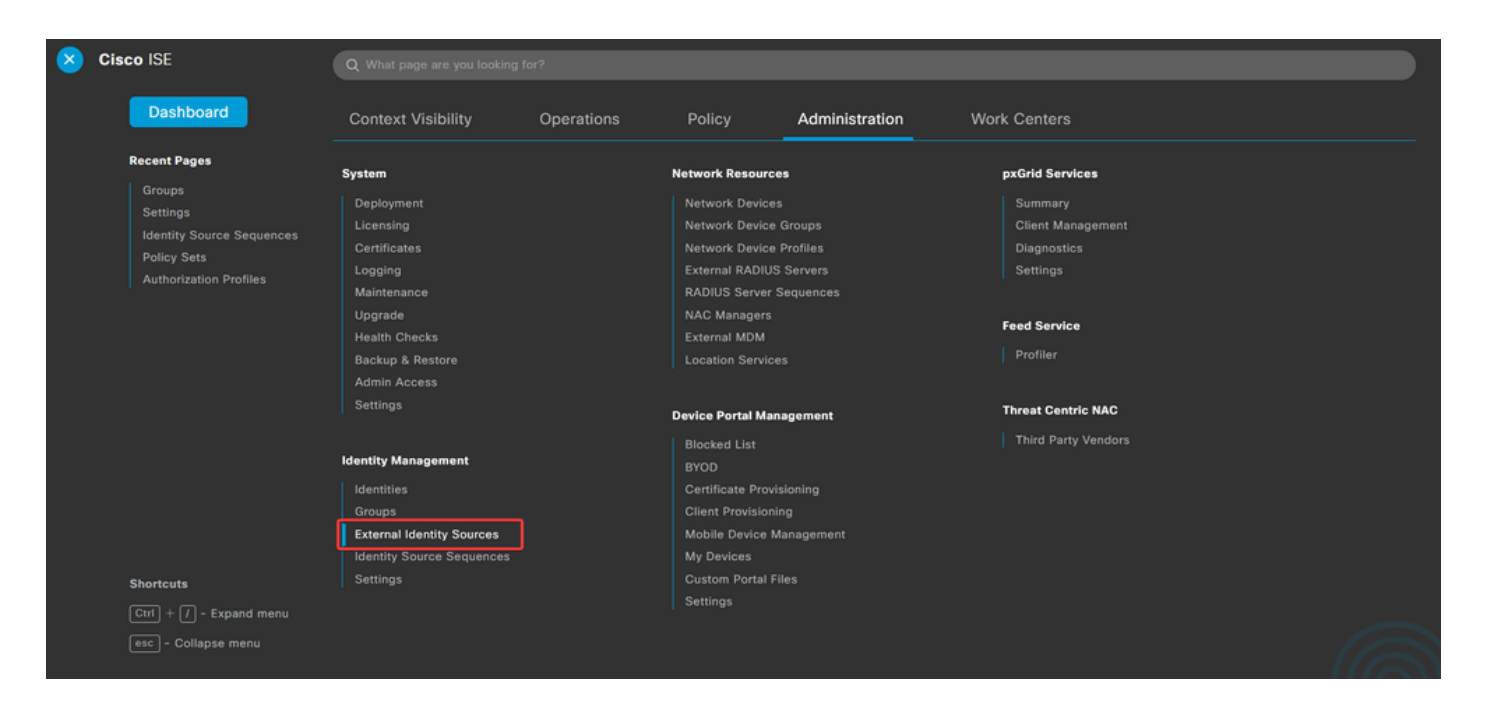

### g.单击Add创建Certificate Authentication Profile。

Certificate Authentication Profile指定如何验证客户端证书,包括可以检查证书中的哪些字段 (Subject Alternative Name、Common Name等)。

| External Identity Sources              | Cert   | ificate Authe       | ntication | Profile                            |
|----------------------------------------|--------|---------------------|-----------|------------------------------------|
| > 🗅 Certificate Authentication Profile | 0 Edit | + Add Duplicate     | Delete    |                                    |
| Active Directory                       | -      |                     |           |                                    |
| LDAP                                   | 0      | Name                | ^         | Description                        |
| C ODBC                                 |        | Certificate_Profile |           | Certificate Authorization Profile. |
| RADIUS Token                           |        |                     |           |                                    |
| 🗎 RSA SecurID                          |        |                     |           |                                    |
| SAML Id Providers                      |        |                     |           |                                    |
| Social Login                           |        |                     |           |                                    |

#### Certificate Authentication Profiles List > Certificate\_Profile

#### Certificate Authentication Profile

| * Name                                                              | Certificate_Profile                                                                                                    |
|---------------------------------------------------------------------|----------------------------------------------------------------------------------------------------|
| Description                                                         | Certificate Authorization Profile.                                                                                                    |
| Identity Store                                                      | [not applicable] V                                                                                                    |
| Use Identity From                                                   | Certificate Attribute Subject - Common Name      ()     Any Subject or Alternative Name Attributes in the Certificate (for Active Directory Only) () |
| Match Client Certificate Against<br>Certificate In Identity Store ① | Never     Only to resolve identity ambiguity     Always perform binary comparison                                                                    |

### 第3.2步:配置身份验证策略

身份验证策略用于验证请求是否来自防火墙和特定连接配置文件。

a.导航至Policy > Policy Sets。

| 8 | Cisco ISE                             | Q What page are you looking |            |                     |                |              |  |
|---|---------------------------------------|-----------------------------|------------|---------------------|----------------|--------------|--|
|   | Dashboard                             | Context Visibility          | Operations | Policy              | Administration | Work Centers |  |
|   | Recent Pages                          | Policy Sets                 |            | Profiling           |                |              |  |
|   | Settings<br>Identity Source Sequences | Posture                     |            | Client Provisioning |                |              |  |
|   | Policy Sets<br>Authorization Profiles | Policy Elements             |            |                     |                |              |  |
|   |                                       | Dictionaries<br>Conditions  |            |                     |                |              |  |
|   |                                       | Results                     |            |                     |                |              |  |
|   |                                       |                             |            |                     |                |              |  |
|   |                                       |                             |            |                     |                |              |  |
|   |                                       |                             |            |                     |                |              |  |
|   | Shortcuts                             |                             |            |                     |                |              |  |
|   | Ctrl] + [/] - Expand menu             |                             |            |                     |                |              |  |
|   | esc - Collapse menu                   |                             |            |                     |                |              |  |

通过点击屏幕右侧的箭头选择默认授权策略:

| Policy Sets |          |                 |                    |            |   | Reset                  | Reset Policyse | rt Hitcou | nts     | Save |
|-------------|----------|-----------------|--------------------|------------|---|------------------------|----------------|-----------|---------|------|
| ÷           | Status   | Policy Set Name | Description        | Conditions |   | Allowed Protocols / Se | rver Sequence  | Hits      | Actions | View |
| 0           | ) Search |                 |                    |            |   |                        |                |           |         |      |
|             |          |                 |                    |            | + |                        |                |           |         |      |
|             | 0        | Default         | Default policy set |            |   | Default Network Acce   | ss 🖾 🖂 +       | 23        | ŵ       | •    |
|             |          |                 |                    |            |   |                        |                |           |         |      |
|             |          |                 |                    |            |   |                        |                | Reset     |         | Save |

### b.点击Authentication Policy旁边的下拉菜单箭头将其展开。然后,点击add (+)图标添加新规则。

| ✓ Authentication Policy (2) |            |             |        |
|-----------------------------|------------|-------------|--------|
| + Status Rule Name          | Conditions | Use Hits Ar | ctions |
| Q Search                    |            |             |        |

### 输入规则的名称,然后选择条件列下的add (+)图标。

| $\sim$ Aut | henticatio | on Policy (2)   |            |   |                                 |      |         |
|------------|------------|-----------------|------------|---|---------------------------------|------|---------|
| ٢          | Status     | Rule Name       | Conditions |   | Use                             | Hits | Actions |
| 0          | ) Searc    | h               |            |   |                                 |      |         |
| I          | 0          | RAVPN_CertUsers |            | + | Internal Users ( )<br>> Options |      | ¢       |

### c.单击属性编辑器文本框并单击NAS-IP-Address图标。输入防火墙的IP地址。

| Conditions Studio             |         |                                          |                |      |              | <b>()</b> × |
|-------------------------------|---------|------------------------------------------|----------------|------|--------------|-------------|
| Library                       |         | Editor                                   |                |      |              | _           |
| Search by Name                | L O & 4 | Click to add a Select attribute for conc | n attribute    |      |              | ×           |
| Catalyst_Switch_Local_Web_Aut | t 🕕     |                                          | e de la        | © 1  | ی <b>ا ©</b> | <u></u>     |
| EAP-MSCHAPv2                  | 0       | Dictionary                               | Attribute      | ID   | Info         |             |
| EAP-TLS                       | 0       | All Dictionaries ~                       | nas            | × ID | 0            | *           |
| # MAC_in_SAN                  | 0       | V Raulus                                 | NAO-IF*Address | *    | U            |             |

## d.单击New然后添加另一个属性Tunnel-Group-name。输入在FMC上配置的名称Connection Profile。

### **Conditions Studio**

**Conditions Studio** 

#### Library

#### Editor Search by Name Radius-NAS-IP-Address ♥ ☶ □ ▲ ⊕ 〒 〒 〒 〒 〒 〒 ● ▲ ● ≿ 奈 0 Equals 🗸 Catalyst\_Switch\_Local\_Web\_Aut hentication Click to add an attribute A... EAP-MSCHAPv2 Select attribute for condition 🗄 \Xi EAP-TLS 0 0 -8 Ę. F . P E MAC\_in\_SAN Dictionary Attribute : Switch\_Local\_Web\_Authenticatio All Dictionaries 🗸 tunnel-group-name Cisco-VPN3000 CVPN3000/ASA/PIX7x-Tunnel-Group-Name ь E Switch\_Web\_Authentication

| Library                                      |             | Editor     |                                                  |      |  |  |  |
|----------------------------------------------|-------------|------------|--------------------------------------------------|------|--|--|--|
| Search by Name                               | <i>f</i> r- | ę          | Radius-NAS-IP-Address                            | ××   |  |  |  |
| Catalyst_Switch_Local_Web_Aut<br>hentication |             |            | Cisco-VPN3000·CVPN3000/ASA/PIX7x-Tunnel-Group-Na | ۲    |  |  |  |
| EAP-MSCHAPv2                                 | A ~         | Ŀ          | Equals V FTDLCertAuth                            |      |  |  |  |
| EAP-TLS                                      |             |            |                                                  |      |  |  |  |
| E MAC_in_SAN                                 |             | +          | NEW AND OR                                       |      |  |  |  |
| Switch_Local_Web_Authenticatio               |             | Set to 'Is | not' Duplicate                                   | Save |  |  |  |

e.在"使用"列下,选择创建的Certificate Authentication Profile。通过执行此操作,可以指定配置文件中定义 用于识别用户的信息。

| ✓ Authenticati | Authentication Policy (2) |     |                |                           |      |         |  |  |  |
|----------------|---------------------------|-----|----------------|---------------------------|------|---------|--|--|--|
| + Status       | Rule Name                 | Con | nditions       | Use                       | Hits | Actions |  |  |  |
| Q Searc        | h                         |     |                |                           |      |         |  |  |  |
| 0              | RAVPN-Certilizera         | 11  | VerifyCertAuth | Certificate_Profile 🛛 🗸 🖂 | 7    | ŵ       |  |  |  |

单击。Save

第3.3步:配置授权策略

0 ×

 $\otimes^{\otimes}$ 

8

×

<u></u>

Info

0

1 C

×

ID

146

a.点击Authorization Policy旁边的下拉菜单箭头将其展开。然后,点击add (+)图标添加新规则。

| ∨ Authorization Policy (13) |            |          |                 |      |         |
|-----------------------------|------------|----------|-----------------|------|---------|
|                             |            | Results  |                 |      |         |
| (+) Status Rule Name        | Conditions | Profiles | Security Groups | Hits | Actions |
| Q Search                    |            |          |                 |      |         |

### 输入规则的名称,然后选择条件列下的add (+)图标。

| V Authorization Policy (13) |            |   |                           |                           |      |         |
|-----------------------------|------------|---|---------------------------|---------------------------|------|---------|
|                             |            |   | Results                   |                           |      |         |
| 🕂 Status Rule Name          | Conditions |   | Profiles                  | Security Groups           | Hits | Actions |
| Q Search                    |            |   |                           |                           |      |         |
| IT_Group_Policy             |            | + | Select from list $\sim$ + | Select from list $\vee$ + |      | ¢3      |

b.单击属性编辑器文本框并单击Identity group图标。选择Identity group - Name属性。

| Conditions Studio                            |        |                                                                                                    |                    |              |                     |  |
|----------------------------------------------|--------|----------------------------------------------------------------------------------------------------|--------------------|--------------|---------------------|--|
| Library                                      | Editor |                                                                                                    |                    |              |                     |  |
| Search by Name                               |        | ∃ IT_Group                                                                                                    |                    |              | $\otimes^{\otimes}$ |  |
|                                              |        | InternalUser-IdentityG                                                                                             | ìroup              |              | $\otimes$           |  |
| BYOD_is_Registered                           |        | e.                                                                                                    |                    |              | -                   |  |
| Catalyst_Switch_Local_Web_Aut<br>hentication | A 🗸    | Select attribute for condition     Image: Select attribute for condition     Image: Select attribute for condition | on<br>및 중 図 2 1    | @ <b>1</b> Ø | ×<br>چ              |  |
| Compliance_Unknown_Devices                   |        | Dictionary                                                                                                    | Attribute          | ID Info      |                     |  |
| : F Compliant_Devices                        |        | All Dictionaries 🗡                                                                                                 | Attribute          | ID           |                     |  |
|                                              |        | A CWA                                                                                                    | CWA_ExternalGroups | 0            |                     |  |
|                                              |        | A IdentityGroup                                                                                                    | Description        | 0            | _                   |  |
| EAP-TLS                                      |        | aldentityGroup                                                                                                    | Name               | 0            |                     |  |
| : E Guest_Flow                               |        | a InternalUser                                                                                                    | IdentityGroup      | 0            |                     |  |
| : E IT_Group                                 |        | 2. PassiveID                                                                                                    | PassiveID_Groups   | 0            |                     |  |

选择Equals作为运算符,然后单击下拉菜单箭头以显示可用选项并选择User Identity Groups:

o

## Conditions Studio

| Library                       |          | Editor                |         |                                      |           |                                              |           |
|-------------------------------|----------|-----------------------|---------|--------------------------------------|-----------|----------------------------------------------|-----------|
| Search by Name                |          |                       | E IT_Gr | roup                                 |           |                                              | ××        |
|                               | 🛛 k 😤    |                       |         | InternalUs                           | er∙ldenti | ityGroup                                     | $\otimes$ |
| BYOD_is_Registered            | 0        |                       | ß       | Equals                               | ~         | Choose from list or type                     |           |
| Catalyst_Switch_Local_Web_Aut | b_Aut () | <u>A</u> ~            |         |                                      |           | User Identity Groups:GuestType_SocialLogin ( | default)  |
|                               |          |                       |         | User l                               |           | User Identity Groups:GuestType_Weekly (defa  | ult)      |
| Compliance_Unknown_Devices    | 0        |                       | +       |                                      |           | User Identity Groups:IT Group                |           |
| E Compliant_Devices           | 0        | User Identity Groups: |         | User Identity Groups:Marketing Group |           |                                              |           |
| EAP-MSCHAPv2                  | 0        |                       |         |                                      |           | User Identity Groups:OWN_ACCOUNTS (defau     | ilt)      |

## c.在配置文件列中,点击add (+)图标并选择Create a New Authorization Profile。

| V Authorization Policy (13) |        |                             |      |                                                                                                    |                                              |                      |      |         |
|-----------------------------|--------|-----------------------------|------|----------------------------------------------------------------------------------------------------|----------------------------------------------|----------------------|------|---------|
|                             |        |                             |      |                                                                                                    | Results                                      |                      |      |         |
| ۲                           | Status | Rule Name                   | Cond | ions                                                                                                    | Profiles                                     | Security Groups      | Hits | Actions |
| 0                           | Cearch | 1                           |      |                                                                                                    |                                              |                      |      |         |
| I                           | 0      | IT_Group_Policy             | AND  | IT_Group       R     InternalUser-IdentityGroup EQUALS User IdentityGroup EQUALS User IdentityGroup Equals User IdentityGroup Equals User IdentityGroup | Select from list                             | Select from list V + |      | ŝ       |
|                             | 0      | Wireless Black List Default | AND  | Wireless_Access      IdentityGroup-Name EQUALS Endpoint Ident                                                                                                    | Create a New Authori<br>Diackilore_wireress_ | Zelect from list     | 0    | ŝ       |

## 输入profile Name。

### Authorization Profile

| * Name                    | IT_Group_Profile |
|---------------------------|------------------|
| Description               |                  |
| * Access Type             | ACCESS_ACCEPT ~  |
| Network Device Profile    | dette Cisco ∨⊕   |
| Service Template          |                  |
| Track Movement            |                  |
| Agentless Posture         |                  |
| Passive Identity Tracking |                  |

0 ×

| 导航到Common Tasks并选中ASA VPN。 | 然后 | , 键入group policy name | ,它需要与FMC上创建的相同。 |
|----------------------------|----|-----------------------|-----------------|
|----------------------------|----|-----------------------|-----------------|

| $\sim$ Common Tasks |          |   |
|---------------------|----------|---|
| 🗹 ASA VPN           | IT_Group | ~ |
| AVC Profile Name    |          |   |
| UDN Lookup          |          |   |
|                     |          |   |
|                     |          |   |

### 下一个属性已分配给每个组:

Attributes Details Access Type = ACCESS\_ACCEPT Class = IT\_Group

Click Save.

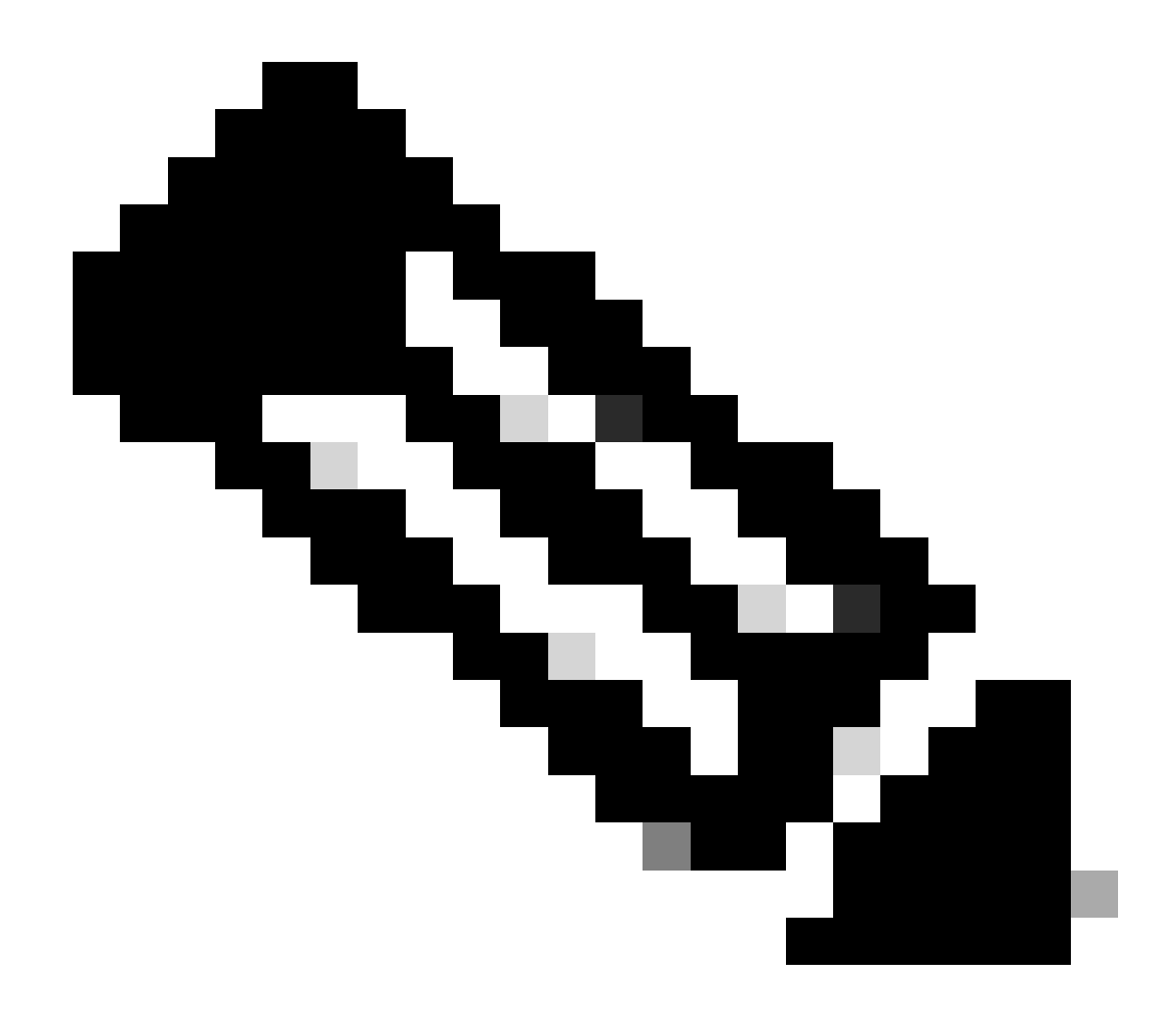

注意:重复第3.3步:为创建的每个组配置授权策略。

## 验证

1. 运行命令show vpn-sessiondb anyconnect并验证用户是否使用正确的组策略。

<#root>

firepower#

show vpn-sessiondb anyconnect

Session Type : AnyConnect

Username : user1

Index : 64 Assigned IP : 192.168.55.2 Public IP : Protocol : AnyConnect-Parent License : AnyConnect Premium : AnyConnect-Parent: (1)none Encryption : AnyConnect-Parent: (1)none Hashing Bytes Tx : 15084 : 99611 Bytes Rx Group Policy : IT\_Group Tunnel Group : FTD\_CertAuth : 22:21:43 UTC Tue Oct 22 2024 Login Time Duration : 3h:03m:50s : 0h:41m:44s Inactivity VLAN Mapping : N/A VLAN : none Audt Sess ID : 96130a0f0004000067182577 Security Grp : none Tunnel Zone : 0 : User2 Username : 70 Index Assigned IP Public IP : 192.168.55.3 : Protocol : AnyConnect-Parent SSL-Tunnel DTLS-Tunnel License : AnyConnect Premium Encryption : AnyConnect-Parent: (1)none SSL-Tunnel: (1)AES-GCM-256 DTLS-Tunnel: (1)AES-GCM-256 : AnyConnect-Parent: (1)none SSL-Tunnel: (1)SHA384 DTLS-Tunnel: (1)SHA384 Hashing : 15112 Bytes Tx Bytes Rx : 19738 Group Policy : Marketing\_Group Tunnel Group : FTD\_CertAuth Login Time : 01:23:08 UTC Wed Oct 23 2024 Duration : 0h:02m:25s Inactivity : 0h:00m:00s VLAN Mapping : N/A VLAN : none Audt Sess ID : 96130a0f0004600067184ffc Tunnel Zone : 0 Security Grp : none

firepower#

在组策略中,可以配置在用户成功连接时显示的标语消息。每个标语都可用于标识拥有授权的组。

| Cisco AnyConnect  |                                                    |                  |
|-------------------|----------------------------------------------------|------------------|
| Accept Disconnect |                                                    |                  |
|                   | Sisco AnyConnect Secure Mobility Client            | - <u> </u>       |
|                   | VPN:<br>Please respond to banner.<br>FTD1_CertAuth | Connect          |
|                   | <b>¢</b> ()                                        | altalta<br>cisco |

| Cisco AnyConnect |                                           |                 |
|------------------|-------------------------------------------|-----------------|
| Marketing Group  |                                           |                 |
|                  | Sisco AnyConnect Secure Mobility Client 📃 | ×               |
|                  | VPN:<br>Please respond to banner.         | ect             |
|                  | <b>\$</b> (i)                             | uluulu<br>cisco |

3. 在实时日志中,验证连接是否使用适当的授权策略。单击Details并显示身份验证报告。

| E Cisco ISE                         |                              | Operations - RADIUS |                   |                     |                       |                                           |  |  |
|-------------------------------------|------------------------------|---------------------|-------------------|---------------------|-----------------------|-------------------------------------------|--|--|
| Live Logs Live Sessions             |                              |                     |                   |                     |                       |                                           |  |  |
| Misconfigured Supplicants 🕕         | Misconfigured Network Device | s ()                | RADIUS Drops 🕕    | Client Sto          | pped Responding 🕕     | Repeat Counter 🕕                          |  |  |
| 0                                   | 0                            |                     | 0                 |                     | 0                     | 0                                         |  |  |
| Ø Refresh 5 Reset Repeat Counts d   | jExport To ∽                 |                     |                   |                     | Refresh Show Latest   | 100 rec↓<br>Last 30 minu↓<br>V Filter ↓ @ |  |  |
| Time Statu:                         | Details Repea Identity       | Endpoint ID E       | Endpoint Authenti | Authoriz Authoriz   | IP Address Network De | Device Port Identity G                    |  |  |
| Oct 25, 2024 08:38:03.6             | 0 user1                      | v                   | Windows1 Default  | Default >> IT_Group |                       |                                           |  |  |
| Oct 25, 2024 08:38:03.6             | user1                        | N.                  | Windows1 Default  | Default >> IT_Group | FTD                   | User Identity                             |  |  |
| Last Updated: Fri Oct 25 2024 14:42 | 41 GMT-0600 (GMT-06:00)      |                     |                   |                     |                       | Records Shown: 2                          |  |  |

Last Updated: Fri Oct 25 2024 14:42:41 GMT-0600 (GMT-06:00)

## 故障排除

本部分提供了可用于对配置进行故障排除的信息。

1. 可以从CSF的诊断CLI运行调试以进行证书身份验证。

debug crypto ca 14 debug webvpn anyconnect 255 debug crypto ike-common 255

### 2. 使用AAA调试验证本地和/或远程属性的分配。

debug aaa common 255 debug aaa shim 255 debug aaa authentication debug aaa authorization debug radius all

在ISE上:

1. 定位至Operations > RADIUS > Live Logs。

| 8 | Cisco ISE                                                                                               | Q What page are you looking                                    |            |                                                                                         |                |              |   |
|---|----------------------------------------------------------------------------------------------------|----------------------------------------------------------------|------------|-----------------------------------------------------------------------------------------|----------------|--------------|---|
|   | Dashboard                                                                                               | Context Visibility                                             | Operations | Policy                                                                                  | Administration | Work Centers |   |
|   | Recent Pages<br>Policy Sets<br>Authorization Profiles<br>Results<br>External Identity Sources<br>Groups | RADIUS<br>Live Logs<br>Live Sessions<br>TACACS                 |            | Threat-Centric NAM<br>Troubleshoot<br>Diagnostic Tools<br>Download Logs<br>Debug Wizard | C Live Logs    |              |   |
|   |                                                                                                    | Adaptive Network Control<br>Policy List<br>Endpoint Assignment |            | Reports                                                                                 |                |              |   |
|   | Shortcuts<br>Ctrl + [] - Expand menu<br>esc) - Collapse menu                                            |                                                                |            |                                                                                         |                | G            | 3 |

Live Logs Live Sessions

| Misconfigured Supplicants ①              | Misconfigured N | letwork Devices 🕕 |             | RADIUS Dro  | ps 🕕        |              | Client Stop  | ped Respond      | ing 🕕 |                   | Rej         | oeat Counter 🕕                        |
|------------------------------------------|-----------------|-------------------|-------------|-------------|-------------|--------------|--------------|------------------|-------|-------------------|-------------|---------------------------------------|
| 0                                        |                 | 0                 |             | 0           |             |              |              | 3                |       |                   |             | 0                                     |
| Ø Refresh 🕁 Reset Repeat Counts එ Export | To 🗸            |                   |             |             |             |              |              | Refresh<br>Never | ~     | Show<br>Latest 20 | recov L     | thin<br>ast 3 hours ↓<br>∑ Filter ↓ @ |
| Time Status                              | Details Repea   | Identity          | Endpoint ID | Endpoint    | Authenti    | Authoriz     | Authoriz     | IP Address       | Ne    | etwork De         | Device Por  | t Identity G                          |
| ×                                        | ~               | Identity          | Endpoint ID | Endpoint Pr | Authenticat | Authorizatic | Authorizatic | IP Address       | ~ N   | etwork Device     | Device Port | Identity Gro                          |
| Oct 23, 2024 01:26:29.3                  | 0               | User2             |             | Windows1    | Default     | Default >>   | Marketing    |                  | FT    | D                 |             | User Identity                         |
| Oct 23, 2024 01:22:29.3 0                | 0               | User2             |             |             |             |              | DenyAccess   |                  | FT    | D                 |             | User Identity                         |
| Oct 23, 2024 01:21:46.9 0                | i a             | User2             |             |             |             |              | DenyAccess   |                  | FT    | D                 |             | User Identity                         |
| Oct 23, 2024 01:16:33.4 0                | 9               | User2             |             |             |             |              | DenyAccess   |                  | FT    | D                 |             | User Identity                         |
| Oct 22, 2024 10:25:14.1                  | 0               | user1             |             | Windows1    | Default     | Default >>   | IT_Group     |                  | FT    | D                 |             | User Identit                          |
| Oct 22, 2024 10:24:18.9                  | à               | user1             |             | Windows1    | Default     | Default >>   | IT_Group     |                  | FT    | D                 |             | User Identit                          |

Last Updated: Wed Oct 23 2024 12:33:54 GMT-0600 (GMT-06:00)

Records Shown: 6

### 关于此翻译

思科采用人工翻译与机器翻译相结合的方式将此文档翻译成不同语言,希望全球的用户都能通过各 自的语言得到支持性的内容。

请注意:即使是最好的机器翻译,其准确度也不及专业翻译人员的水平。

Cisco Systems, Inc. 对于翻译的准确性不承担任何责任,并建议您总是参考英文原始文档(已提供 链接)。